### ■2-2-6 レンタル商品の納品が完了したとき

レンタル商品の納品作業が終った段階で入力を行います。「納品完了入力」メニューの処理が終った段階で、受付データの登録が完了されます。

トップ画面の業務タスク

| ① 契約未完了確認 「納品報告入力」処理を行うまで表示されます |  |
|---------------------------------|--|
|---------------------------------|--|

### 【ポイント】

「納品報告入力」は納品作業の漏れを防ぐ機能です。トップページの業務タスクに「契約未完了確認」件数が表示されていることが、納品作業の確認が取れていないことを表しています。

1.

トップページの業務タスクに「契約 未完了確認」が表示されていま す。

| 発注回答待ち     |    |
|------------|----|
| レンタル契約書未発行 | 1件 |
| 引上書未発行     |    |
| 契約未完了確認    | 1件 |
| 引上未完了確認    |    |
| デモ貸出中      |    |

2. 「レンタル」メニューをクリックしま す。

| トップページ<br>※業務メニュー | レンタル<br>受付          |
|-------------------|---------------------|
| >> ⊽1x⊑⊒+         | 01. クイックインフォメーション発行 |
|                   | 02.記入用受付シート発行       |
| ロレンタル             | 03. 受付入力            |
|                   | 04. 受付照会            |
|                   | 05.受付照会(商品)         |
|                   | 06. 申込書発行           |
| 🛄 販売              | 07. 仕入契約Na入力        |
|                   | 08. 納品予定表発行         |

メニューが展開されますので、「納 品報告入力」メニューを選択しま す。

| 🗋 介護販売      | 04. 受付照会       |  |
|-------------|----------------|--|
| 📄 介護住政      | 05.受付照会(商品)    |  |
|             | 06. 甲込書発行      |  |
| □ 販売        | 07. 仕入契約Na入力   |  |
| 📄 請求        | 08. 納品予定表発行    |  |
| 🔁 支払        | 09. 約品時書類発行    |  |
| 🦲 マスタ設定     | 10. 納品報告入力     |  |
| <br>I≡ł#≣∿⇔ |                |  |
|             | 12. 契約開始日変更入力  |  |
| 🗖 システム      |                |  |
|             | 13.1未留期间八月     |  |
| └── テータ連携   | 14. レンタル保留履歴照会 |  |

4.

納品報告入力画面が表示されま す。

| = | CSS care l | business support system |          | 11/13<br>SAMPLE用工一 | が13(A) 16:26:18(257)<br>ダー株 ログアウト |
|---|------------|-------------------------|----------|--------------------|-----------------------------------|
|   | 040107     |                         | レンタル創品報告 |                    | 登録                                |
|   |            |                         | 対象事業會    | 株式会社のの質与事業所        | (E12)                             |
|   | 出版的ND      | - 無約に接象                 |          |                    |                                   |
|   | tows-      |                         |          |                    |                                   |
|   |            |                         |          |                    |                                   |
|   |            |                         |          |                    |                                   |
| _ |            |                         |          |                    |                                   |
|   |            |                         |          |                    |                                   |
|   |            |                         |          |                    |                                   |
|   |            |                         |          |                    |                                   |
| _ |            |                         |          |                    |                                   |
|   |            |                         |          |                    |                                   |
|   |            |                         |          |                    |                                   |
|   |            |                         |          |                    |                                   |

5.

「契約No.検索」をクリックします。

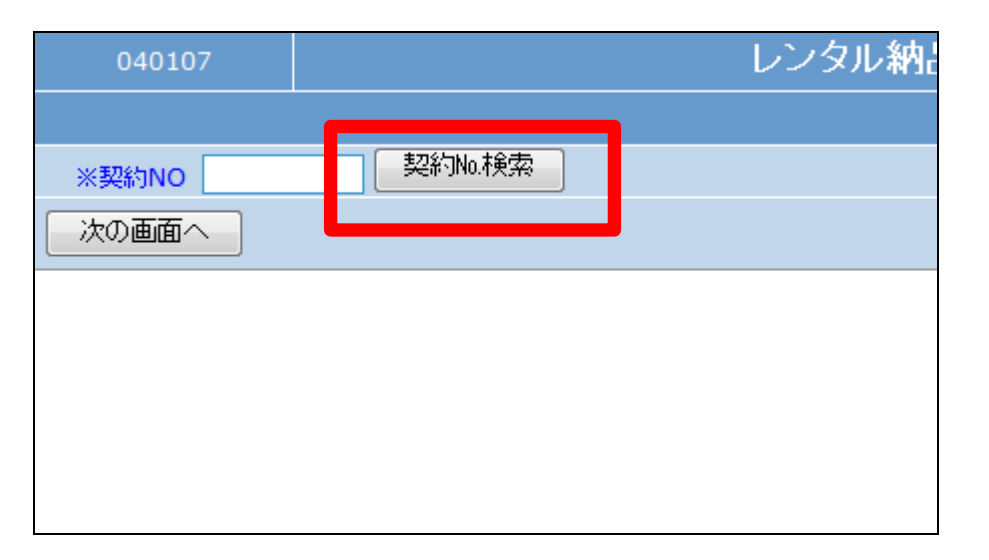

検索結果画面が表示されます。処 理を行う受付No.を選択します。

検索結果に表示される受付は「納 品報告入力」が未処理のものだけ 表示されます。

| キーワード    |       | 検索する      | 1件       |
|----------|-------|-----------|----------|
| 契約NO     | 被保険者  | 被保険者CD    | レンタル間    |
| 00002329 | 日本 太郎 | 111111111 | 2012-02- |
|          |       | 閉じる       |          |
|          |       |           |          |
|          |       |           |          |
|          |       |           |          |
|          |       |           |          |
|          |       |           |          |

7.

処理を行う受付No.が表示されま す。

「次の画面へ」をクリックします。

| 040107       | レンタル納。     |
|--------------|------------|
|              |            |
| ※那約NO 000023 | 29 契約No.検索 |
| 次の画面へ        |            |
|              |            |
|              |            |
|              |            |
|              |            |
|              |            |

8.

納品報告入力画面が表示されま す。

| CSS care                                                                                                    | business support system   |                                                                                   | SAMPLE用工                                                       | -4-# 007701                   |
|----------------------------------------------------------------------------------------------------|---------------------------|-----------------------------------------------------------------------------------|----------------------------------------------------------------|-------------------------------|
| 040107                                                                                                    |                           | レンタル結晶観行                                                                          | <u></u> ቴ                                                      | 登録                            |
|                                                                                                    |                           | h                                                                                 | 法非高合 建式会社口口资与事業所                                               | 63                            |
| <ul> <li>第月日</li> <li>単純約ND</li> <li>単純約ND</li> <li>単注入純約ND</li> <li>和目辺分</li> <li>秋深於参コード</li> <li>受取単値日</li> <li>単直送先現新</li> <li>仕入先ち</li> <li>無病期</li> <li>利用チービス</li> </ul> |                           | 三次保設参加(155)<br>三端品子支白<br>小規保設ら計<br>支援事業参<br>税送値域<br>得人負担<br>装売<br>提当参<br>術用利用チービス | 000001 日本 大年<br>今禄保設<br>255 アブランセンター<br>9社入夫<br>日本 大年<br>東京 大年 |                               |
| 行食品3-41(m)/食品<br>1 A1-111                                                                                                    | ら サービスら称 数/デモ<br>171003 1 | 単編<br>(馬虎) <u>8000</u><br>(牛))                                                    | 税区分 維持 清景风 化<br>5000 c                                         | 11+ 12/14+ +1+<br>2000 0 2003 |
| 2 A1-112                                                                                                    |                           | ▼<br>(販売) 4000<br>泉                                                               |                                                                | 4000 0 4000                   |
| Zukuz Siem                                                                                                    | 無約                        | (在人) 2000<br>(王本) 2000<br>(王本) 2000                                               | 2000 0                                                         | 2000 0 2000                   |

納品日を半角数字8桁で入力しま す。

# 【ポイント】

入力された「納品日」はモニタリン グの起算日となります。レンタルの 契約日(開始日)とは別の扱いとな ります。

### 10.

入力後の画面です。

| 内品日      | ; <mark>,</mark> ,,,,,,,,,,,,,,,,,,,,,,,,,,,,,,,,,,, | 護給付 · · · · · · · · · · · · · · · · · · · |                    |
|----------|------------------------------------------------------|-------------------------------------------|--------------------|
| ※契約NO    | 00002220 日                                           | 的No.検索                                    | ※被保険者ID <b>(</b> F |
| ※仕入契約NO. | 11-11-11111                                          |                                           | ※納品予定日             |
| 取引区分     | 介護レンタル                                               |                                           | 介護保険名称             |
| 被保険者コード  | 000000 11111                                         | 111111                                    | 支援事業者              |
| 受取希望日    | 20120215 10:30                                       | ]                                         | 配送種類               |
| ※直送先場所   | 契約者住所                                                | -                                         | 個人負担               |
| 仕入先名     | 株式会社。ロレンタル                                           |                                           | 摘要                 |
| 契約期間     | 20120216 - 2012                                      | 0815                                      | 担当者                |
| 利用サービス   | 国保連                                                  |                                           | 併用利用サービス           |

| 納品日      | 20120215       | 介護給付      |     |                        |
|----------|----------------|-----------|-----|------------------------|
| ※契約NO    | 00002329       | 契約No.検索   | ※被保 | 槑険者ID <mark>(</mark> F |
| ※仕入契約NO. | 11-11-11111    |           | ※納品 | 記予定日                   |
| 取引区分     | 介護レンタル         |           | 介護係 | 槑険名称                   |
| 被保険者コード  | 000000 1       | 111111111 | 支援事 | 「業者                    |
| 受取希望日    | 20120215 10:30 |           | 配送利 | 重漢頁                    |
| ※直送先場所   | 契約者住所          |           | 個人負 | 担                      |
| 仕入先名     | 株式会社ロシン        | วม        | 摘要  |                        |
| 契約期間     | 20120216 -2    | 20120815  | 担当者 | r<br>H                 |
| 利用サービス   | 国保連            |           | 併用利 | 川用サービス                 |

11.

内容を確認して「次の画面へ」をク リックします。

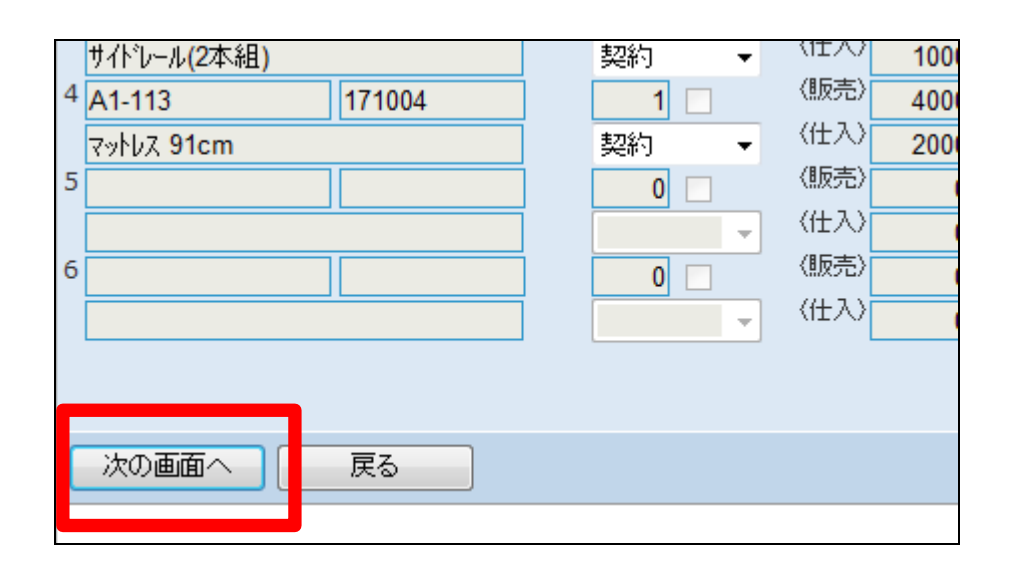

納品報告入力の登録画面が表示 されます。

登録する場合は「登録する」をクリ ックします。

登録を中止する場合は「戻る」をク リックします。

|   | サイドレール(2本組) |        | 契約・  | (III) 100 |
|---|-------------|--------|------|-----------|
| 4 | A1-113      | 171004 | 1    | 〈販売〉 400  |
|   | マットレス 91cm  | ]      | 契約 👻 | 〈仕入〉 200  |
| 5 |             |        | 0    | 〈販売〉      |
|   |             | ]      |      | (住入)      |
| 6 |             |        |      | 〈販売〉      |
|   |             | ]      |      | 〈住入〉      |
|   |             | 1      |      |           |
|   |             |        |      |           |
|   |             |        |      |           |
|   | 登録する 戻る     | 5      |      |           |
| Ľ |             |        |      |           |

13.

納品報告入力の登録が行われま した。

| CSS | care business support system               |
|-----|--------------------------------------------|
|     | レンタル納品報告                                   |
|     | 株式会社。。貸与事業所<br>契約NO:00002329<br>登録が終了しました。 |
|     |                                            |

14.

トップページの業務タスクから「契約未完了確認」の表示が消えました。

| 発注回答待ち     |    |
|------------|----|
| レンタル契約書未発行 | 1件 |
| 引上書未発行     |    |
| 契約未完了確認    |    |
| 引上未完了確認    |    |
| デモ貸出中      |    |